## INSTRUÇÕES PARA GERAÇÃO DA SENHA

- 1) Acesse a plataforma do Eleja (postalis2022.eleja.com.br);
- Clique no botão "ACESSO" (cor laranja), na parte superior direita da página inicial;

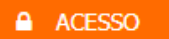

- 3) Clique no botão "Gerar Senha" ; Gerar Senha
- 4) Preencher os dados solicitados e clique em Gerar Senha;

| 🗹 Eleja              |  |             |          |
|----------------------|--|-------------|----------|
| CPF *                |  |             |          |
|                      |  |             |          |
| Data de Nascimento * |  |             |          |
|                      |  |             |          |
|                      |  |             |          |
|                      |  | Gerar Senha | Cancelar |

## 5) CONCORDE com os termos solicitados:

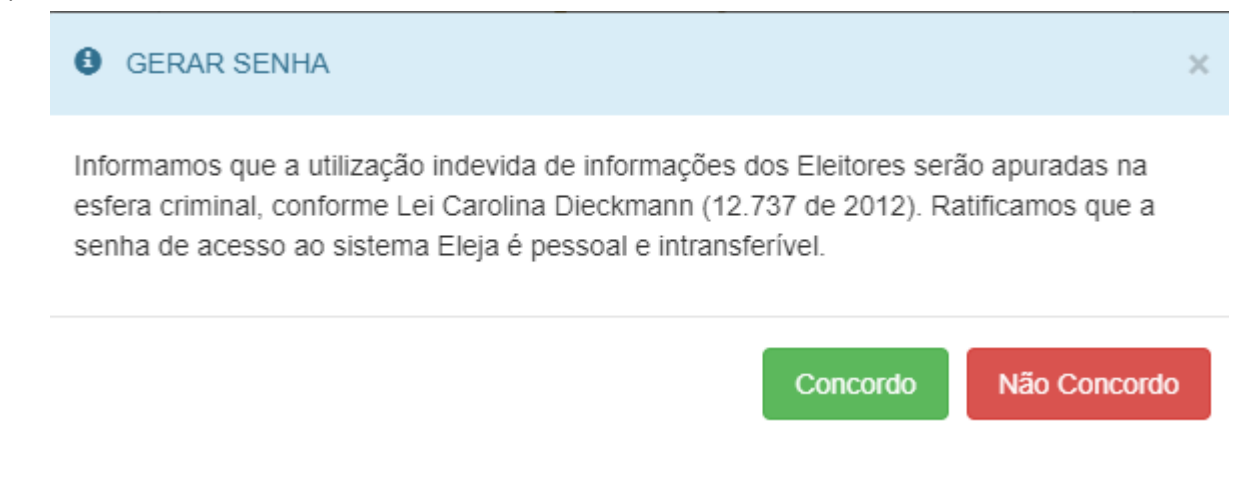

6) CONCORDE com os termos solicitados:

## GERAR SENHA

Para gerar a senha você terá que concordar com o Termo: Eu concordo que o sistema Eleja registre informações do meu acesso, para efeito de auditoria, tais como: IP, MAC ADRESS, LOCALIZAÇÃO, PERFIL DO COMPUTADOR, E-MAIL, TELEFONE, MATRICULA, DATA, HORA e HOST.

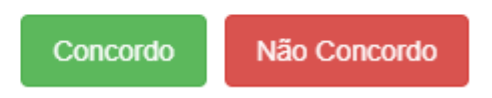

- Escolha a quantidade de cliques para registro do voto, o canal de recebimento da senha para votação (e-mail ou SMS) e clicar em Gerar Senha;
- 8) Pronto! A sua senha numérica para acessar o ambiente de votação foi enviada pelo canal escolhido (e-mail ou SMS).

Obs.: lembre-se que o sistema enviará a senha (numérica) para o e-mail ou SMS (telefone) cadastrado na base de dados do Postalis até o dia 11/05/22, mediante solicitação descrita acima.

**ATENÇÃO!** Somente com a senha será possível acessar a área de votação no Eleja, durante o período de votação, e indicar sua chapa escolhida para cada Conselho.

## RECUPERAÇÃO DE SENHA (2ª via)

Fazer o mesmo procedimento de geração da senha.

**ATENÇÃO**! A emissão da 2ª via de senha anula automaticamente a senha anterior. O participante que não possuir e-mail ou celular cadastrado junto ao Postalis deverá procurar a Central de Atendimento (0800 879 0300) até 11/05 e solicitar o cadastro. Para os que já possuem e-mail cadastrado mas desejam alterá-lo, poderão fazer o ajuste através do <u>Postalis OnLine</u>, até a mesma data (11/05).